## Advisee Listing

|                      |                       |                        |                                          | van an an an an an an an an an an an an a |
|----------------------|-----------------------|------------------------|------------------------------------------|-------------------------------------------|
| Cogulty and Advising | Emplementer Ginances. | ಾ ಸಂಘಟನೆಯಾ ಸಿ. ಕ್ರಾಂಗ್ | ler - the local states and the same same |                                           |
|                      |                       |                        | acultivene Advis                         | <u>hé</u>                                 |
|                      |                       | Faculty Grade Entry    | (Old CUWeb)                              |                                           |

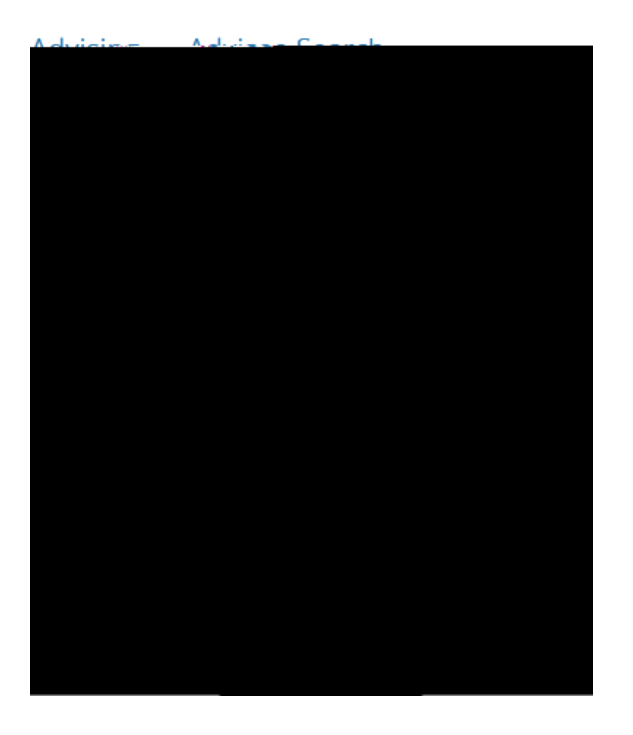

## View My Advisee Listing

## View Profile

## Advicoo licting Rumi kaises nter v \$ ٥ \$ Primary Advisor Name and ID \* Advisor Holds Primary Major Program Land Contraction of the 28 Ill'Anna ann \_\_\_\_\_ View Profile University, Clark L. (She/Her) Davahalaav abalar - 5 ^ + -24 -- -- --View Profile 1 > < 🕅 🚺 🗸 Per Page Records: 3 Page 1 of 1 🕨 •